## Histórico de lançamentos

A página**"Histórico de libertação**" fornece uma visão global de todas as remessas que foram parcial ou totalmente libertadas para o cliente final.

No separador histórico, encontrará uma lista de todas as remessas e dos respectivos detalhes de libertação registados pelo operador RITA durante o processo de libertação da carga. Estas informações incluem a data de libertação efectiva, o local de libertação, a organização, a pessoa que recebeu a libertação, o número de referência do documento (se introduzido manualmente) e o número da nota de saída de mercadorias (se tiver sido gerada automaticamente pelo RITA).

O operador pode utilizar a função**''Mostrar filtro**'' para localizar remessas libertadas específicas. Além disso, tem a possibilidade de exportar os pormenores para o formato Excel através da função**''Exportar**''.

| 🗠 Dashboard    | Consignments     | ➔ Receives       | Dispatches      | 📄 Stock Management        | <b>EE</b> Reporting |  |
|----------------|------------------|------------------|-----------------|---------------------------|---------------------|--|
| <b>Hanning</b> | 2 Release Orders | O Lost from Stoc | k 🕹 Release     | History 🖪 Inventory Count | Inventory Count     |  |
|                |                  |                  | 878 results for | und 🏟 Customize Columns   |                     |  |

## Anular a libertação

O operador tem a opção de reverter a libertação efectuada. Para o fazer, siga os passos abaixo indicados:

Passo 1: Clique em "Histórico de libertações" na página Gestão de stocks

**Passo 2:** Utilize a opção**"Show Filter**"(**Mostrar filtro**) no canto superior direito, para encontrar remessas que necessitem de anulação numa data de libertação específica.

| Consignment Number | Search                           | Actual Date of Release |           |  |  |
|--------------------|----------------------------------|------------------------|-----------|--|--|
| Consignment Number | Search among relevant properties | From Date              | - To Date |  |  |

**Passo 3:** Para reverter a remessa para o stock, clique em**'Options**"(**Opções**) e selecione**"Cancel Release**" (**Anular libertação**) no menu pendente.

| 曽 Planning 🎽              | Release Orders | Lost from                                      | n Stock                                           | 🖢 Release H                                | listory         | Inventory                           | Count              |                      | ▼ Show filters                                                  | Export  |
|---------------------------|----------------|------------------------------------------------|---------------------------------------------------|--------------------------------------------|-----------------|-------------------------------------|--------------------|----------------------|-----------------------------------------------------------------|---------|
|                           |                |                                                |                                                   | 878 results four                           | nd 🏟 Customi    | ze Columns                          |                    |                      |                                                                 |         |
| Actual Date of<br>Release | Consignments   | Released<br>at                                 | Transp<br>Compa<br>or<br>Organi<br>Released<br>to | Actual<br>Person<br>Items<br>Release<br>to | Docum<br>Number | Goods<br>Released<br>Note<br>Number | Additio<br>details | Total weight<br>(kg) | Total volume<br>(m <sup>3</sup> )                               |         |
| 17/Jan/2025               | BDS-1106       | OCHA<br>Warehous<br>e<br>(Customer<br>Address) | LTI                                               | 99988822<br>2                              | 11122           | OUT-<br>1816896-<br>00039           | 10 mt<br>TRUCJ     | 1,500.00             | 3.2<br>isposition<br>isignment Report (en)                      | Options |
| 7/Jan/2025                | BDS-1807       | OCHA<br>Warehous<br>e                          | LTI                                               | 99988822<br>2                              | 11122           | OUT-<br>1816896-<br>00037           | 10MT<br>TRUCK      | Cancel I             | Reporte de Envios (es) Historique de la DSL (fr) Cancel Release |         |

**Passo 4:** Aparecerá no ecrã uma caixa com os pormenores. O operador deve confirmar os dados da remessa e indicar o motivo da anulação. Por fim, clique em "**Eliminar**" para confirmar a anulação da autorização. Ao fazê-lo, a libertação selecionada será cancelada e voltará a "**Stock em mão**".

| Please enter reason for cancellation<br>Reason for Cancellation |   |                                            |   |
|-----------------------------------------------------------------|---|--------------------------------------------|---|
| Transport Company or Organization Released to                   |   | Actual Date of Release                     |   |
|                                                                 | * | 17/Jan/2025                                |   |
| Document Number                                                 |   | Actual Person Items Release to             |   |
| 11122                                                           |   | 999888222                                  | * |
| Receiving Organization Contact                                  |   | How was reception verified?                |   |
| United Nations World Food Programme - Emmanuel Peter            |   | Goods Received Document verifies reception |   |
| Additional details                                              |   |                                            |   |
| 10 mt TRUCJ                                                     |   |                                            |   |
| Consignment Line                                                |   |                                            |   |
| 1: Nutrition - RUTF                                             |   | 15000 Each in Box/Carton                   |   |
| Close Dialog                                                    |   | Delete                                     |   |
|                                                                 |   |                                            |   |
|                                                                 |   |                                            |   |